# วิธีการติดตั้งระบบบุคลากร (Back Office)

- 1. สามารถติดตั้งระบบผ่านเว็บได้ที่ https://hr.rmutt.ac.th/vncaller/news.aspx
- 2. วิธีการเข้าใช้งานระบบจะมีลิงค์ให้คลิก "คู่มือการติดตั้งการใช้งานระบบ HR"

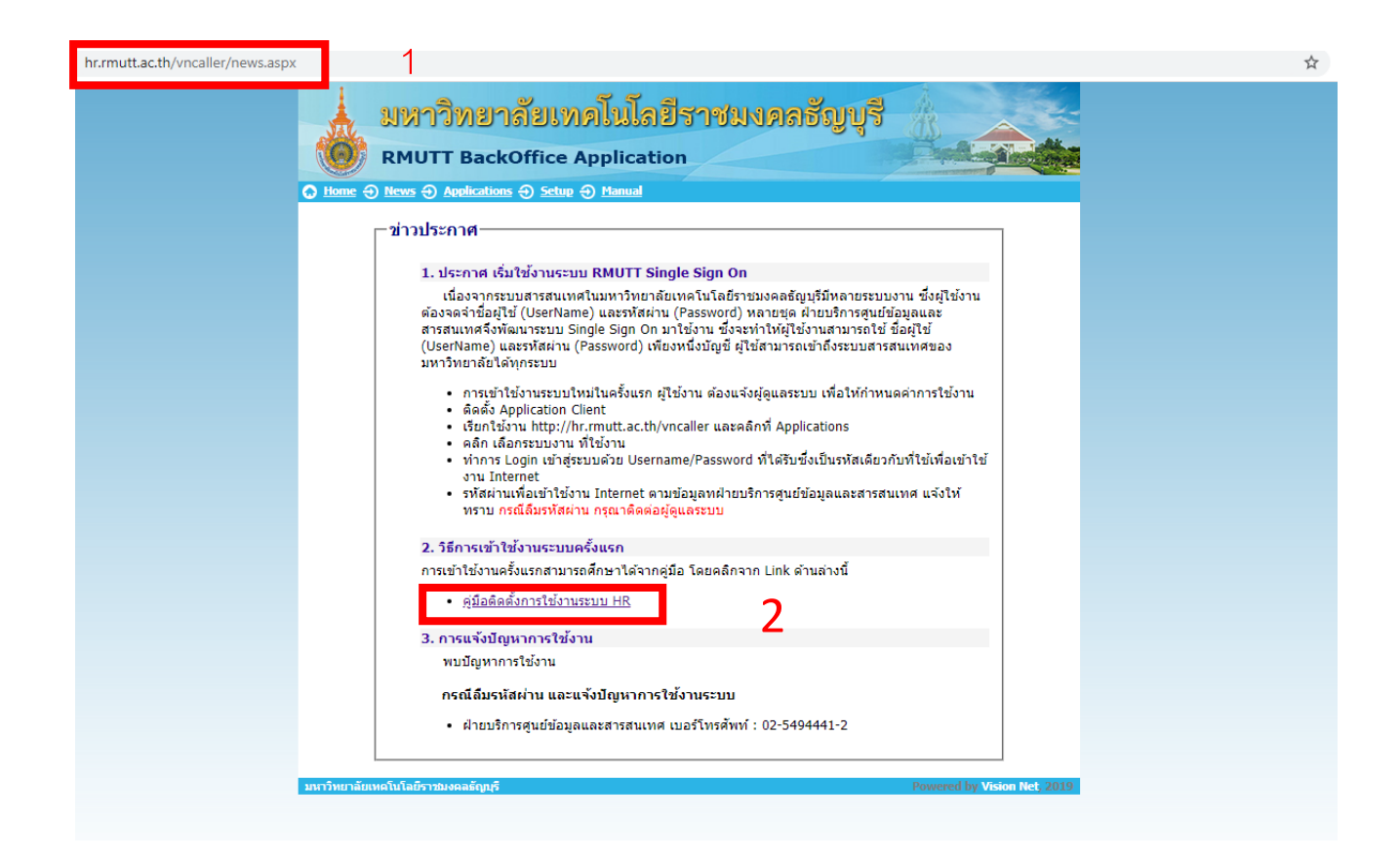

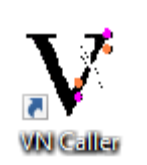

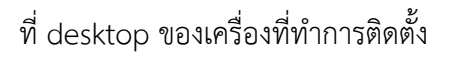

### วิธีการเข้าใช้งานระบบบุคลากร (Back Office)

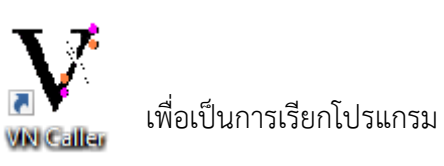

1.สามารถเข้าใช้งานโดยการ Double Click ไอคอน

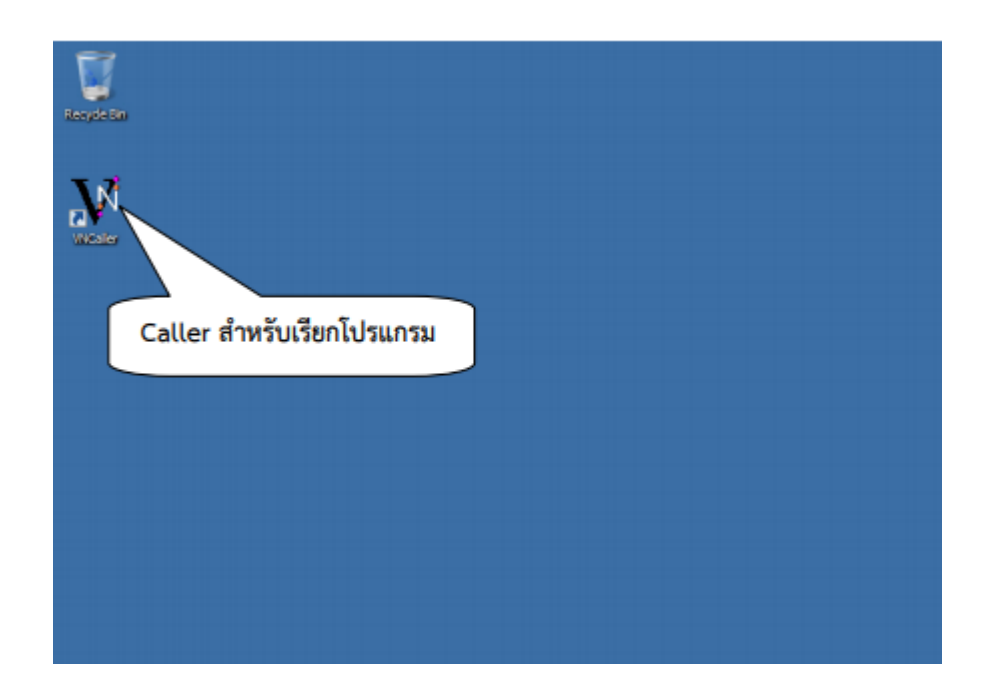

### 2. จะปรากฏหน้าเว็บให้ทำการคลิกแท็บ

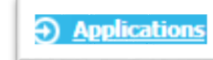

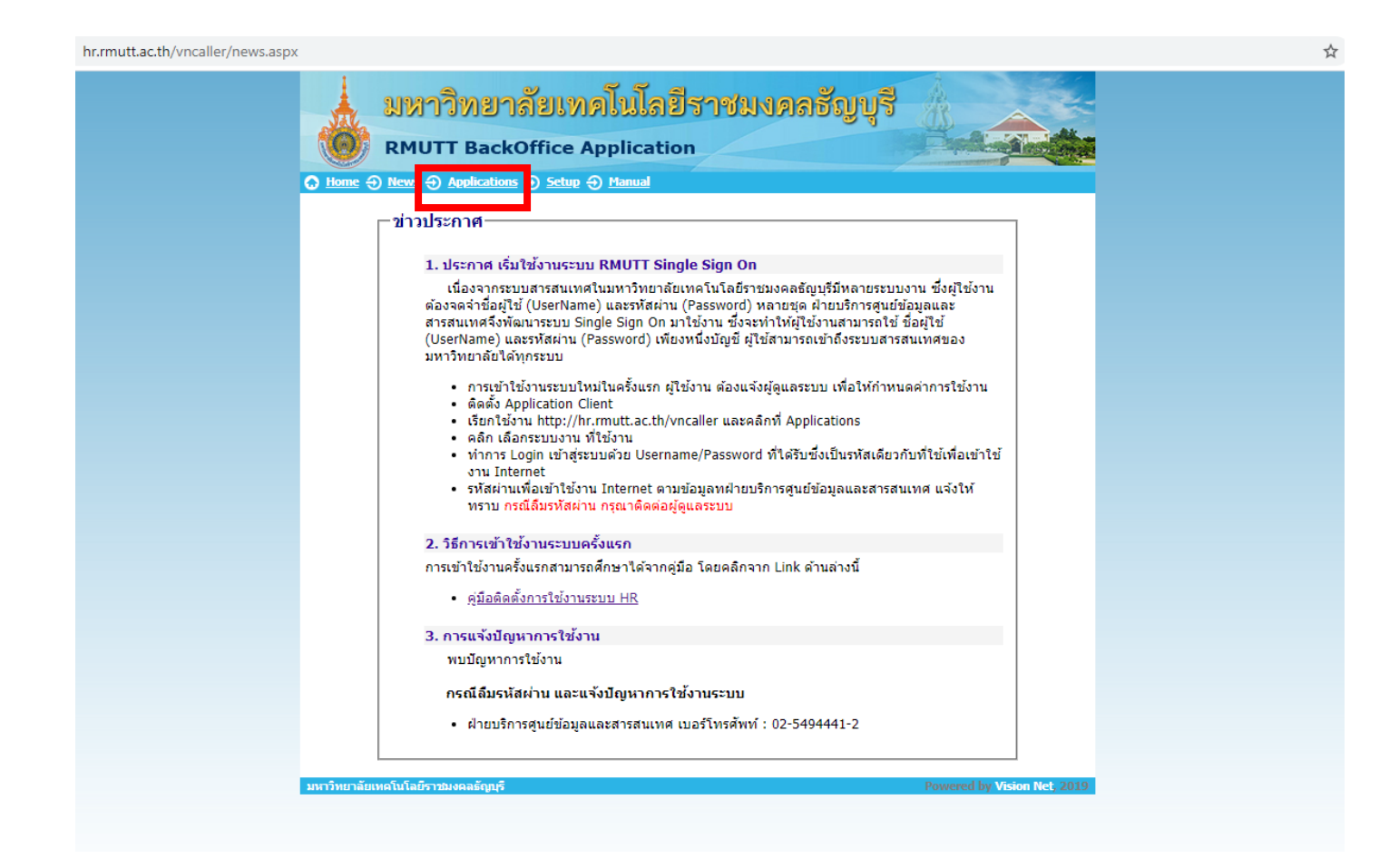

## คลิก ระบบบริหารงานบุคลากร

#### hr.rmutt.ac.th/vncaller/applications.aspx

|   |     | -  |   |   |
|---|-----|----|---|---|
|   | . 4 | А. |   |   |
| - | e   |    |   | , |
|   |     | -  | ſ |   |
|   | ۲   | -  | ۹ |   |

| มหาวิทยาลัยเทคโนโลยีราชมงคลชัญบุรี<br>RMUTT BackOffice Application<br>I Home @ News @ Applications @ Setup @ Manual                                                                                                    |  |
|----------------------------------------------------------------------------------------------------|--|
| <u>ประกาศ</u><br>เริ่มใช้งานการ Login ด้วยระบบ passport (Login เดียวกับที่ใช้งาน Internet)<br>ดั้งแต่วันที่ 1 ก.ค. 2562 เป็นต้นไป                                                                                         |  |
| <b>Chrome</b> ของคุณ ต้องการส่วนขยายเพื่อใช้งาน Microsoft ClickOnce สำหรับเรียกใช้โปรแกรม<br>ของระบบงาน กรุณา <u>คลิกที่นี่</u><br>ในกรณีที่คุณได้ทำการดิดตั้งส่วนขยายแล้ว คุณสามารถกดปุ่มข้างล่างเพื่อเรียกใช้งานโปรแกรม |  |
| ระบบบริหารงานบุคลากรและเงินเดือน (HRM)<br>• ระบบบริหารงานบุคลากร<br>• ระบบบริหารงานบุคลากร<br>• ระบบเงินเดือน<br>• ระบบ UOC บุคลากร<br>• ระบบ UOC บุคลากร<br>• ระบบสำหรับผู้ดูแลระบบ                                      |  |
| • <u>ระบบสาหรบผูดูแลระบบ (เวบไซ่ด)</u><br>มหาวิทยาลัยเทคโนโลยีราชมงคลธัญบุรี Powered by Vision Net, 2019                                                                                                    |  |

 ระบุ Username และ Password (Username และ Password เป็นตัวเดียวกับที่ใช้งานอินเตอร์เน็ตของมหาวิทยาลัยฯ) จากนั้นคลิกปุ่ม เพื่อเข้าใช้งาน

| Logon to system             |            |    |
|-----------------------------|------------|----|
|                             |            |    |
| ชื่อผู้ใช้ระบบ / User name: | pornsupa_o | ОК |

#### OK